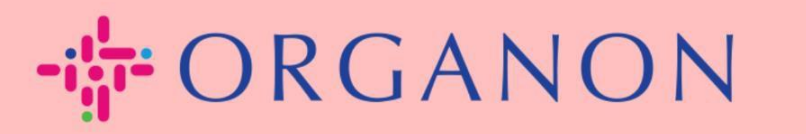

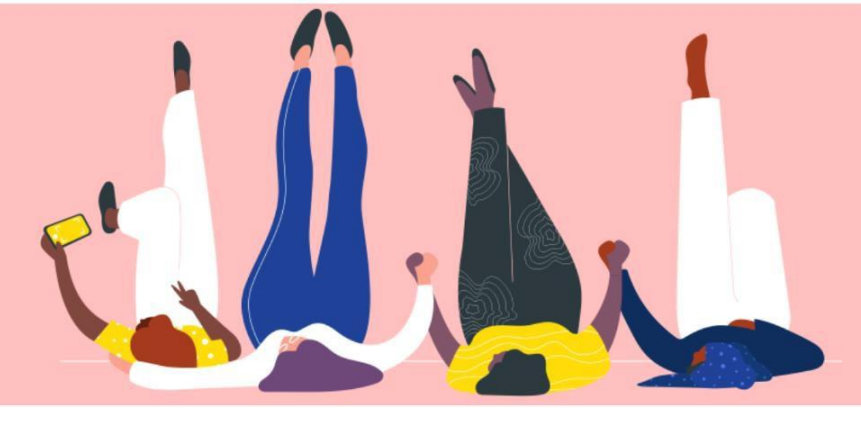

# Cara Mengatur Otentikasi Multi-Faktor Panduan Proses

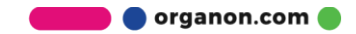

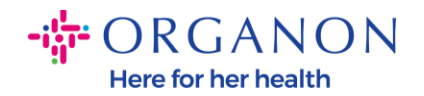

Artikel ini memberikan panduan untuk mengatur Otentikasi Multi-Faktor (MFA) di Coupa.

1. Masuk ke Portal Supplier Coupa dengan email dan kata sandi Anda.

| <b>coupa</b> supplier portal |                                         |   | Secure |
|------------------------------|-----------------------------------------|---|--------|
|                              |                                         |   |        |
|                              | Login                                   |   |        |
|                              | • Email                                 |   |        |
|                              | Forgot your password?                   |   |        |
|                              | Login<br>New to Coupa?CREATE AN ACCOUNT | l |        |
|                              |                                         |   |        |

2. Klik Pengaturan Akun.

|     |          |           | TEST - NOTI                                  | FICATIONS 15   HELP - |
|-----|----------|-----------|----------------------------------------------|-----------------------|
| ASN | Sourcing | Forecasts | Account Settings<br>Notification Preferences | More                  |
|     |          |           | Log Out                                      |                       |

3. Klik Keamanan & Otentikasi Multi-Faktor.

 $My \ Account \ {\tt Security} \ {\tt \&} \ {\tt Multi} \ {\tt Factor} \ {\tt Authentication}$ 

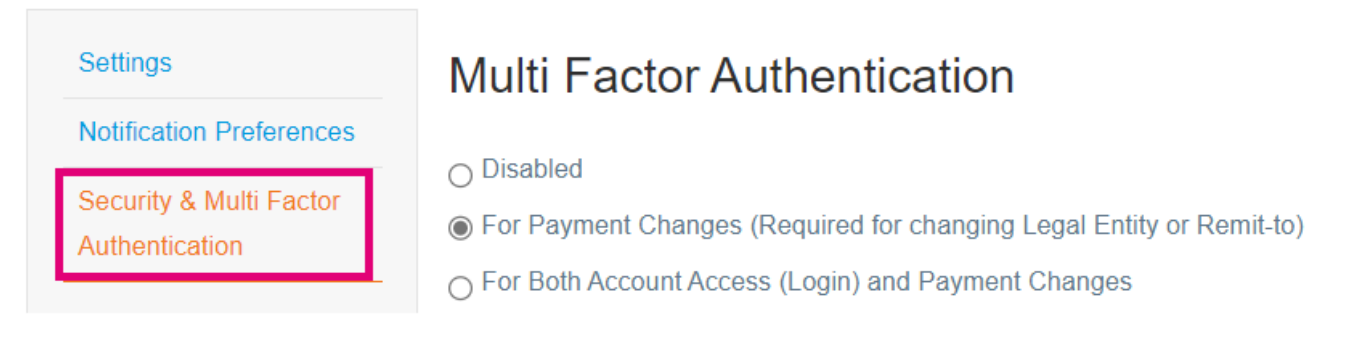

🛑 🔵 organon.com 🔵

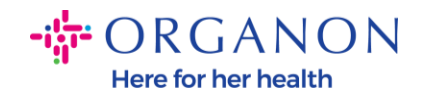

Terdapat dua opsi untuk Otentikasi Multi-Faktor:

## Melalui Aplikasi Otentikasi:

### 4. Klik Melalui Aplikasi Otentikasi.

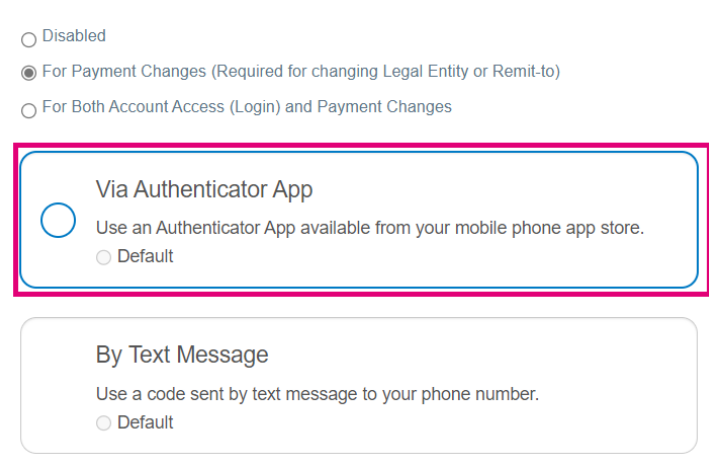

Catatan: Kode QR akan muncul di layar Anda.

5. Biarkan kode QR tetap terlihat di layar Anda.

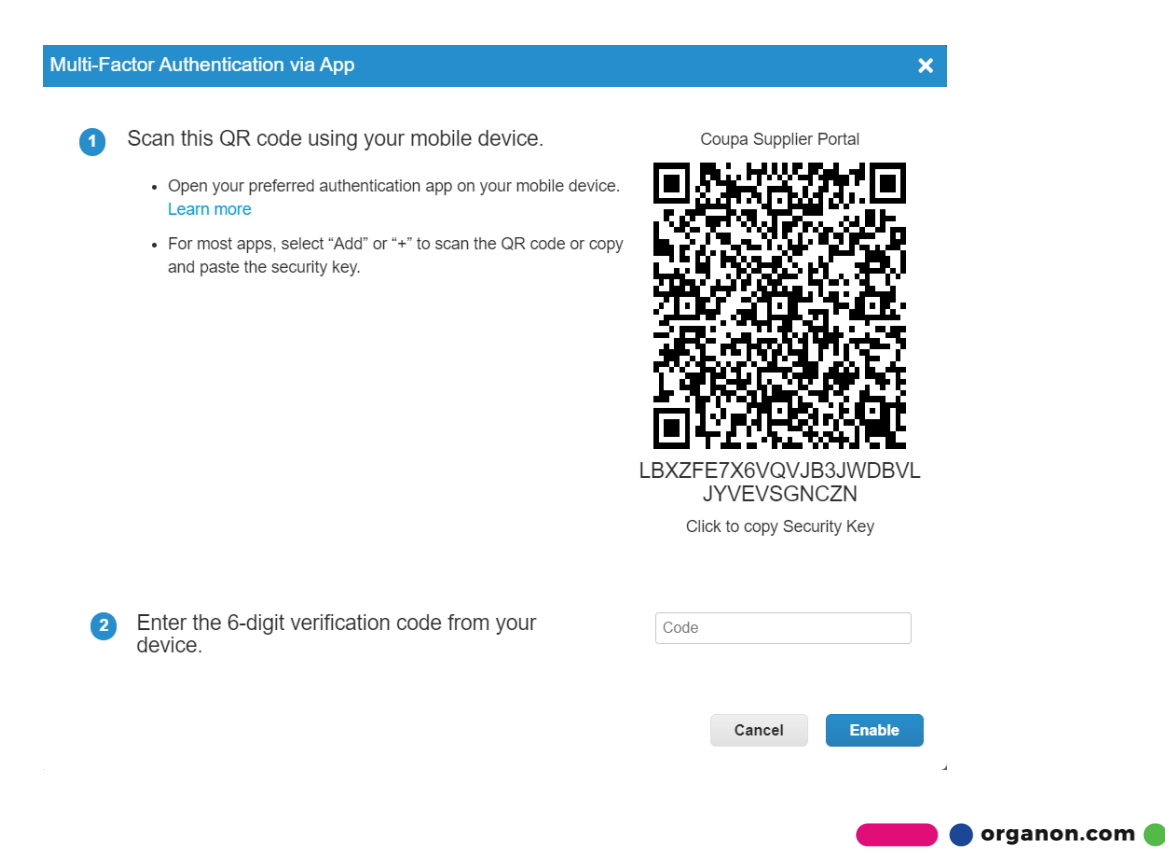

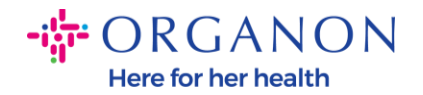

**6.** Unduh aplikasi otentikasi. Coupa biasanya menggunakan aplikasi seperti Microsoft Authenticator.

Setelah aplikasi diinstal:

7. Klik Tambahkan Akun.

| ≡              | Authenticator                       | + |
|----------------|-------------------------------------|---|
|                | Ready to add your<br>first account? |   |
| R <sub>+</sub> |                                     |   |
|                | Add account                         |   |

# 8. Pilih Lainnya.

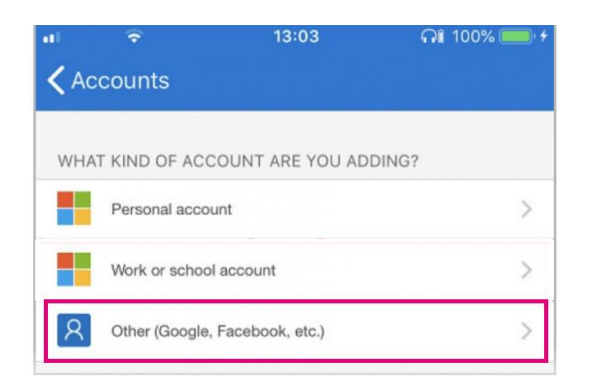

**9.** Klik **OK** untuk memberikan izin kepada aplikasi otentikasi untuk menggunakan kamera Anda.

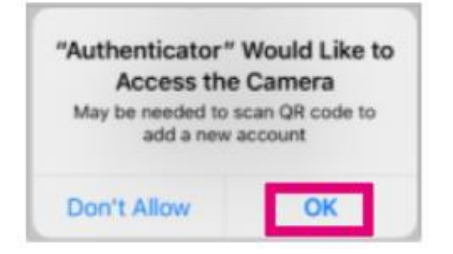

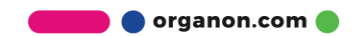

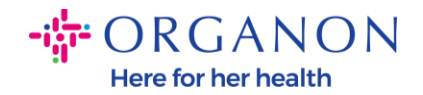

Catatan: Aplikasi akan membuka kamera Anda.

- **10.** Posisikan bingkai di layar agar kode QR pada komputer Anda berada di tengah.
- **11.** Ketuk **Izinkan** saat muncul pesan "Authenticator ingin mengirimkan notifikasi kepada Anda".

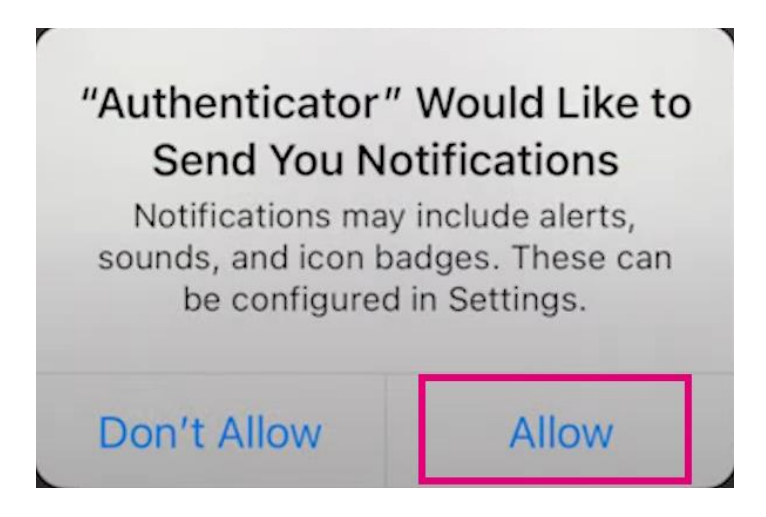

**12.**Setelah selesai, salin kode yang dihasilkan aplikasi, masukkan ke kolom kode, lalu klik **Aktifkan**.

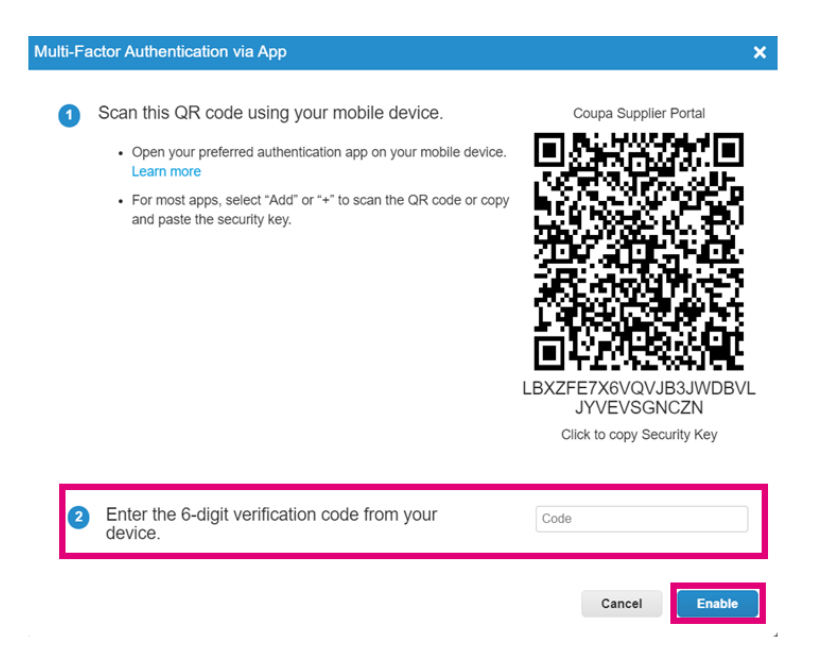

**13.** Simpan kode pemulihan untuk memulihkan akses jika Anda kehilangan perangkat atau aplikasi otentikasi.

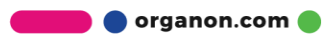

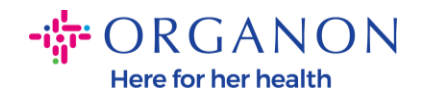

#### Save Your Backup Codes

×

These codes were generated on November 06, 2024

Emergency recovery codes are the **only** way to restore access if you lose access to your authenticating device or app.

You can use each recovery code only once.

Keep these somewhere safe but accessible.

| lqcwzQ | q7lb3Q |
|--------|--------|
| RuqLng | qUFzPg |
| BxSjXQ | Qh50DQ |

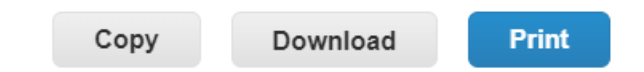

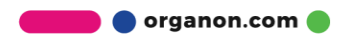